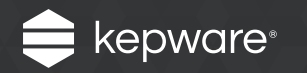

# DataLogger for KEPServerEX<sup>®</sup>

# Easy Guide

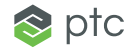

## Introduction

**DataLogger for KEPServerEX** can pull any data gathered by the server and log it to an ODBC-compliant database, including SQL, MySQL, PostGRE, Oracle, and Microsoft (MS) Access.

Applications for DataLogger may include logging a small set of data to a single table or high volumes of data to multiple databases. Log data at a range of speeds, from milliseconds to minutes to hours.

DataLogger is useful for a variety of scenarios, including:

- Overall Equipment Effectiveness (OEE) calculations that use aggregated data from availability, performance, and quality
- Batch process data that can easily be mapped into a single table and queried based on batch attributes

Follow these steps to configure DataLogger for your logging and analysis needs.

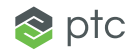

# Follow the Steps

#### Step 1:

Set up a database connection

In the KEPServerEX Configuration's Tree View, select **DataLogger**. Next, add a new log group.

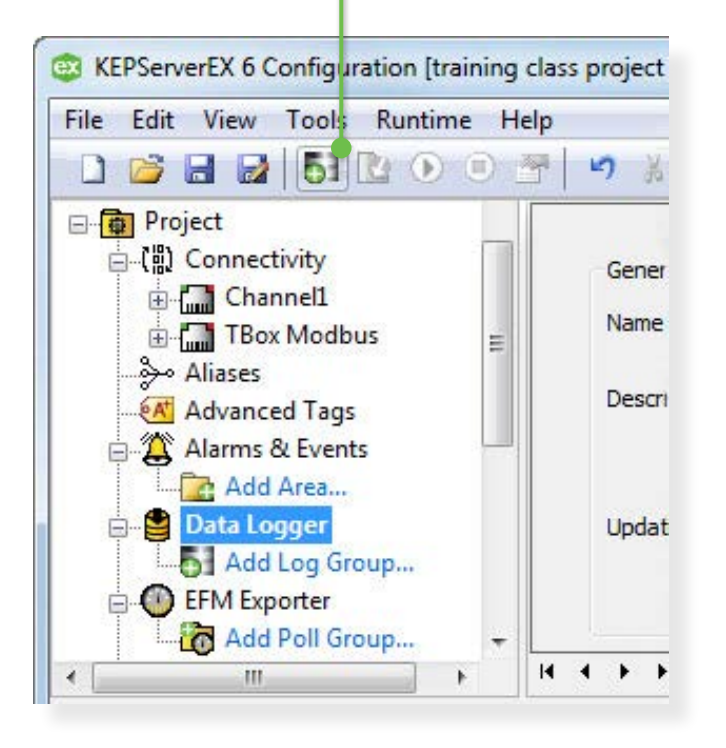

| Data Source Properties                            | erties            |
|---------------------------------------------------|-------------------|
| DSN: Excel Files  Configure DSN                   | untitled          |
| User Name:                                        |                   |
| Password:                                         |                   |
| Login Timeout: 10 (seconds)                       | 100 milliseconds  |
| User Name: Password: Login Transmitt 10 (seconds) | 100  milliseconds |

For best logging results, create a **System DSN** connection—this works with the default settings provided for KEPServerEX.

Open the **System DSN** tab and click **Add**.

| stem Data Sources:           Iame         Driver         Add           Remove         Configure                     | ser DSN  | System DSN                  | File DSN                   | Drivers                | Tracing                  | Connection Poolin                             | g About                |
|----------------------------------------------------------------------------------------------------|----------|-----------------------------|----------------------------|------------------------|--------------------------|-----------------------------------------------|------------------------|
| lame Driver Add Remove Configure                                                                                    | System D | ata Sources:                |                            |                        |                          |                                               |                        |
| Configure                                                                                                    | Name     | Driver                      |                            |                        |                          |                                               | Add 🔶                  |
| Configure                                                                                                    |          |                             |                            |                        |                          |                                               | Remove                 |
|                                                                                                    |          |                             |                            |                        |                          | C                                             | onfigure               |
|                                                                                                    |          |                             |                            |                        |                          | 10                                            |                        |
|                                                                                                    |          |                             |                            |                        |                          |                                               |                        |
|                                                                                                    |          |                             |                            |                        |                          |                                               |                        |
|                                                                                                    |          |                             |                            |                        |                          |                                               |                        |
| An ODBC System data source stores information about how to connect to                                               |          |                             |                            |                        |                          |                                               |                        |
| the indicated data provider. A System data source is visible to all users<br>on this machine, including NT services |          | An ODBC Sv                  | stem data s                | ource sto              | res informa              | tion about how to c                           | onnect to              |
|                                                                                                    |          | An ODBC Sy<br>the indicated | stem data s<br>data provid | ource sto<br>ler. A Sy | res informa<br>stem data | tion about how to c<br>source is visible to a | onnect to<br>all users |

Select the type of driver needed to connect to the database. For testing purposes, try logging data using the Microsoft Access Driver (with extension \*.mdb).

| Driver do                        | Microsoft Paradox (*.db )                                               | 6        |
|----------------------------------|-------------------------------------------------------------------------|----------|
|                                  | ra o Microsoft Visual FoxPro                                            | 1 ⊨      |
| Microsof<br>Microsof<br>Microsof | Access Driver (*.mdb)<br>Access-Treiber (*.mdb)<br>dBase Driver (*.dbf) | 6<br>6   |
| Microsof<br>Microsof             | dBase VFP Driver (*.dbf)<br>dBase-Treiber (*.dbf)                       | 1<br>6 + |

Then, click **Finish** to configure the database connection.

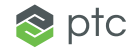

In ODBC Microsoft Access Setup, enter a name in Data Source Name and then click Create to specify the location for the database files.

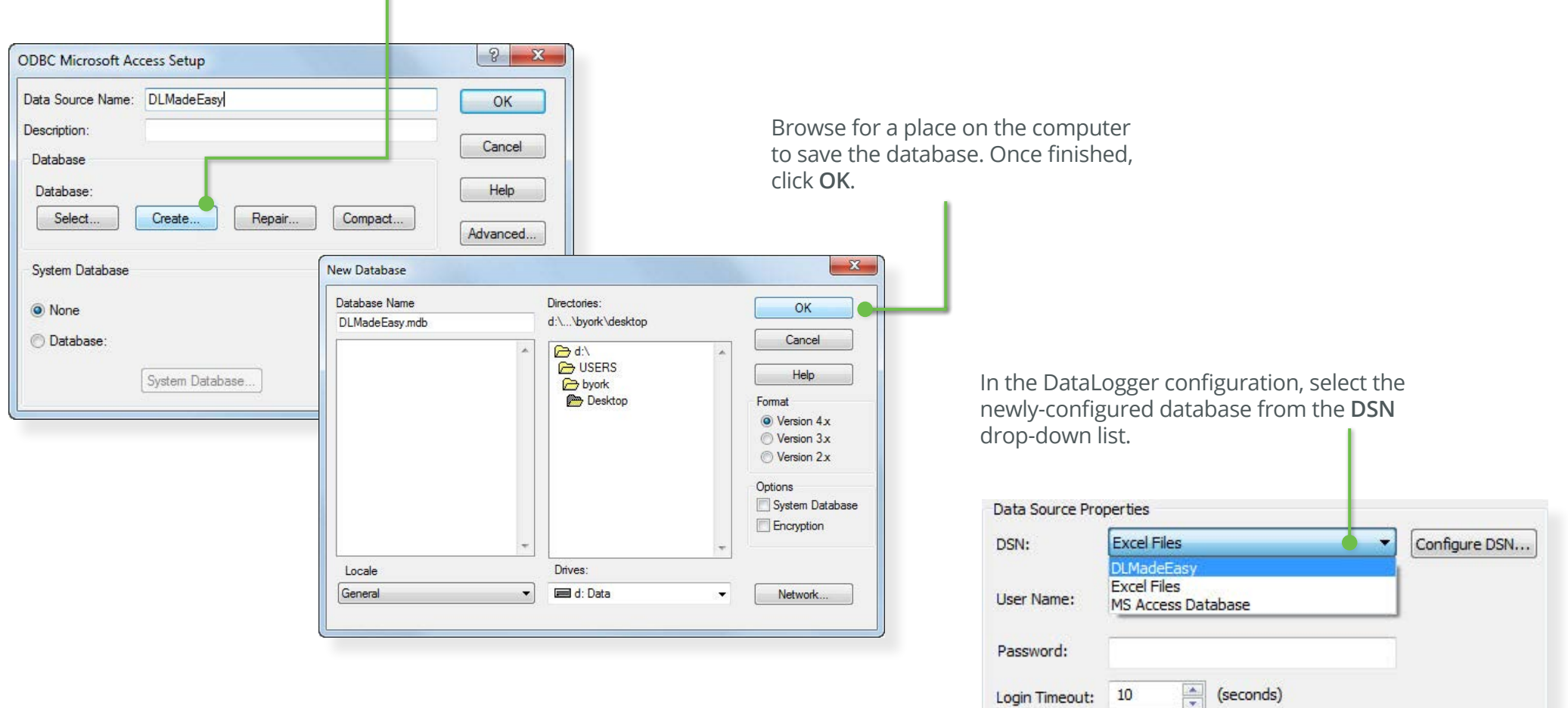

10

Login Timeout:

(seconds)

EASY GUIDE

#### Step 2:

Choose data to log from the server

Open the **Data Map** tab and click **Add** to browse the server for the items that will be logged.

| ItemID                                                                                                    | Data Type                                                                           |                                                                      |                                  |        |        |        |
|----------------------------------------------------------------------------------------------------|-------------------------------------------------------------------------------------|----------------------------------------------------------------------|----------------------------------|--------|--------|--------|
| [Import CSV] [Export CSV                                                                                                    |                                                                                     |                                                                      | Add                              | Browse | Modify | Delete |
| Bog to an existing table.     Create a new table every time     Create a new table once and a     Table Name (drop down queries t | the log group is started (dick 'Map<br>always attempt to append to this t<br>ables) | o Fields' to customize column/i<br>able (click 'Map Fields' to custo | tem map).<br>omize column/item i | map).  |        |        |
| able Format                                                                                                    |                                                                                     |                                                                      |                                  |        |        |        |

For testing purposes, choose a System Tag like "Time\_Second."

| Include system/internal tag groups                                                                                                    | Tag Name /                                                                                                    | Data Type                                                                                                    | Description | * |
|----------------------------------------------------------------------------------------------------|----------------------------------------------------------------------------------------------------|----------------------------------------------------------------------------------------------------|-------------|---|
| Include system/internal tag groups         AdvancedTags         ConnectionSharing         CustomAlarms         DataLogger         IDF_for_Splunk         IDF_for_Splunk         IoT_Gateway         LocalHistorian         Scheduler         Stheduler         System         Data Type Examples         Simulation Examples | Tag Name       /.         G Date_Year2       Date_Year4         Date_Time       DateTimeLocal         ExpiredFeatures       FullProjectName         LicensedFeatures       OpcClientNames         ProjectTitle       Time_Hour         Time_Hour24       Time_PM         TimeLimitedFeat       TimeLimitedFeat | Data Type<br>DWord<br>DWord<br>Date<br>Date<br>String Array<br>String Array<br>String Array<br>String<br>String<br>String<br>DWord<br>DWord<br>DWord<br>DWord<br>Boolean<br>DWord<br>String Array<br>DWord | Description |   |
|                                                                                                    |                                                                                                    | III                                                                                                    |             |   |

| Step 3:                                                                                                    |                                                                                                    | A                                                                                                    |
|----------------------------------------------------------------------------------------------------|----------------------------------------------------------------------------------------------------|----------------------------------------------------------------------------------------------------|
| Select the data logging table and table format                                                                       | ItemID                                                                                                    | Data Type                                                                                                    |
|                                                                                                    | SystemTime_Second                                                                                                    | DWord                                                                                                    |
| For <b>Table Selection</b> , choose <b>Create a</b><br>new table once and always attempt to<br>append to this table. | Import CSV     Export CSV       Table Selection <ul> <li>Ion to an existing table.</li> </ul>                                                                                                    | Add Browse Modify Delete                                                                                                    |
| Then, type in a name for your table in the <b>Table Name</b> field. This example uses "table".                       | <ul> <li>Create a new table every time the log of the control of the control</li></ul> | group is started (click 'Map Fields' to customize column/item map).<br>tempt to append to this table (click 'Map Fields' to customize column/item map).<br>table |
| For <b>Table Format</b> , choose <b>Narrow</b> .                                                                     | Table Format                                                                                                    | map (i.e. there is a single 'value' column).<br>(i.e. 't1_value' and 't2_value' are in separate columns)                                                         |

Note: For more information on the Table Selection and Table Format choices, see the **DataLogger product manual**.

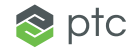

#### Step 4:

Trigger the data to log

DataLogger's default settings for new log groups include a preconfigured 500 millisecond trigger.

Click the **Apply changes to the current log group** toolbar icon to start logging data to the MS Access database table (or any other connected database).

Then, open the newly-created database file (saved to the location specified in Step 1) in MS Access to verify that the data was recorded.

If you see data in your table, congratulations! You have successfully logged time-series data from KEPServerEX to a database.

|                           |                                                                              | Table Tools                                                         | Access                                 |                              |                     |                 |
|---------------------------|------------------------------------------------------------------------------|---------------------------------------------------------------------|----------------------------------------|------------------------------|---------------------|-----------------|
| File Home Create Ex       | ternal Data Database Tools                                                   | Fields Table ♀ Te                                                   | ll me what you want to                 | do                           |                     |                 |
| View Paste Format Painter | Filter<br>Filter<br>\$ \$ \$ \$ \$ \$ \$ \$ \$ \$ \$ \$ \$ \$ \$ \$ \$ \$ \$ | ection -<br>vanced +<br>ggle Filter Refresh<br>All + Delete<br>Reco | ∑ Totals<br>ABC Spelling<br>→ ☐ More → | ab Replace<br>→ Go To →<br>d | Switch<br>Windows * | alibri<br>3 I U |
| All Access Obje 🖻 «       |                                                                              |                                                                     |                                        |                              |                     |                 |
| earch                     |                                                                              |                                                                     |                                        |                              |                     |                 |
| Tables 🏾 🕆                |                                                                              |                                                                     | secondslable                           |                              |                     |                 |
| secondsTable              | id ▼ _l                                                                      | NAME • _NUMERI                                                      | CID • _VALUE •                         | _TIMESTAMP 🔹                 | _QUALITY + (        | Click to        |
|                           | 1 _System.                                                                   | _Time_Second                                                        | 0 35                                   | 2/21/2017 4:02:35 PM         | 192                 |                 |
|                           | 2 _System.                                                                   | _Time_Second                                                        | 0 35                                   | 2/21/2017 4:02:35 PM         | 192                 |                 |
|                           | 3 _System.                                                                   | _Time_Second                                                        | 0 35                                   | 2/21/2017 4:02:36 PM         | 192                 |                 |
|                           | 4 System.                                                                    | Time Second                                                         | 0 35                                   | 2/21/2017 4:02:36 PM         | 192                 |                 |
|                           | 5 System.                                                                    | Time Second                                                         | 0 36                                   | 2/21/2017 4:02:36 PM         | 192                 |                 |
|                           | 6 System.                                                                    | Time Second                                                         | 0 36                                   | 2/21/2017 4:02:37 PM         | 192                 |                 |
|                           | 7 System.                                                                    | Time Second                                                         | 0 36                                   | 2/21/2017 4:02:37 PM         | 192                 |                 |
|                           |                                                                              |                                                                     |                                        |                              |                     |                 |

Next, return to the KEPServerEX configuration window.

To start logging, click the 💽 icon located in the KEPServerEX toolbar. To stop logging, click

the extreme toolbar icon. You can also configure multiple log groups to log data at different rates or to different databases.

#### EASY GUIDE

### **Additional Features**

Now that you understand logging basics, you can experiment with other features to customize DataLogger to your environment

You have the option to use the **Batch Identifier** section (located in the **General** tab) to group data rows together. Once set, the database can be searched using the **Batch ID** to pull a group of data at once.

You can also enable DataLogger's store and forward capabilities, which saves data to disk when the connection is disrupted and then writes it to the ODBC source when connectivity is restored.

| Batch Identifier |         |              |   |  |
|------------------|---------|--------------|---|--|
| Batch ID Item:   | -       |              |   |  |
| Data Type:       | Default |              |   |  |
| Update rate:     | 1000    | milliseconds | • |  |

| store and rormand  |                                             |  |
|--------------------|---------------------------------------------|--|
| Enabled            |                                             |  |
| Storage directory: | C:\ProgramData\Kepware\KEPServerEX\V6\DataL |  |
| Maximum storage si | ze (MB): 10                                 |  |
| Memory Properties  |                                             |  |
|                    | r size 1000                                 |  |

# Learn More

For additional information, visit the **DataLogger** web page.

Kepware is a software development business of PTC Inc. located in Portland, Maine. Kepware provides a portfolio of software solutions to help businesses connect diverse automation devices and software applications and enable the Industrial Internet of Things. From plant floor to wellsite to windfarm, Kepware serves a wide range of customers in a variety of vertical markets including Manufacturing, Oil & Gas, Building Automation, Power & Utilities, and more. Established in 1995 and now distributed in more than 100 countries, Kepware's software solutions help thousands of businesses improve operations and decision making.

© 2017, PTC Inc. All rights reserved. Information described herein is furnished for informational use only, is subject to change without notice, and should not be taken as a guarantee, commitment, condition or offer by PTC. PTC, the PTC logo, Kepware, KEPServerEX and all other PTC product names and logos are trademarks or registered trademarks of PTC and/or its subsidiaries in the United States and other countries. All other product or company names are property of their respective owners.

J9132-DataLogger-for-KEPServerEX-EG-EN-0517

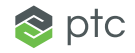